## **E-Services**

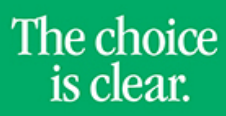

UHCL

## Downloading Rosters to Excel

| Steps | Descriptions                                                                                                    |
|-------|----------------------------------------------------------------------------------------------------|
| 1.    | Access the UHCL E-Services page at <u>www.uhcl.edu/eservices</u> .                                                                                                    |
|       | Enter your UHCL network ID and password or your 7 digit ID and password.                                                                                                    |
| 2.    | Click on the Faculty Center tile                                                                                                    |
|       | Faculty Center                                                                                                    |
| 3.    | The Faculty Center displays your Teaching Schedule for the current semester automatically.                                                                                                    |
|       | Joe Test                                                                                                    |
|       | Faculty Center         Advisor Center         Search           my schedule         class roster         grade roster                                                                              |
|       | A schedule                                                                                                    |
|       |                                                                                                    |
|       | Summer 2011   UH-Clear Lake change term                                                                                                    |
|       | CV Upload Link Select display option:  Show All Classes  Show Enrolled Classes Only                                                                                                    |
|       | Kon Legend: 🏦 Class Roster 🗟 Grade Roster 🗟 Learning Management                                                                                                    |
|       | My reaching schedule > Summer 2011 > OH-Crear Lake   150m<br>Class Class Title Enrolled Days & Times Room Class Dates Upload                                                                      |
|       | Image: PSOFT 1234:         Intro to PeopleSoft         TuTh 12:00AM - 12:00AM         TBA         Jun 6, 2011-         Syllabus           01         (Lecture)         Aug 6, 2011         Upload |
|       | (18241) Link View Weekly Teaching Schedule                                                                                                    |
|       |                                                                                                    |
| 4.    | Click the Class Roster icon next to the class number.                                                                                                    |
|       | My Teaching Schedule > Sum                                                                                                    |
|       | Class Class Title I                                                                                                    |
|       | SOFT 1234- Intro to RecoleSoft                                                                                                    |
|       | 18241) (Lecture)                                                                                                    |
|       |                                                                                                    |
| 5.    | Click the <b>Download to Excel</b> icon located on the right of <b>Find</b>                                                                                                    |
|       | *If you are unable to download the file, you may have to configure your browser to allow for automatic downloads.                                                                                 |
|       | Use the Allowing Automatic Downloads guide to make sure you have the settings correct on your browser.                                                                                            |
|       |                                                                                                    |
|       | Enrolled Students Find First II 1 of 1 II Last                                                                                                    |
|       | ASR Notify Photo ID Name Grade Units Program and Plan Level                                                                                                    |
|       | 1 TOP - The amore Top - Top - School of Business UG -                                                                                                    |
|       | 1 Mart W W003009 1est, Joe Kichard Graded 3.00 General Business BS Junior                                                                                                    |
|       |                                                                                                    |

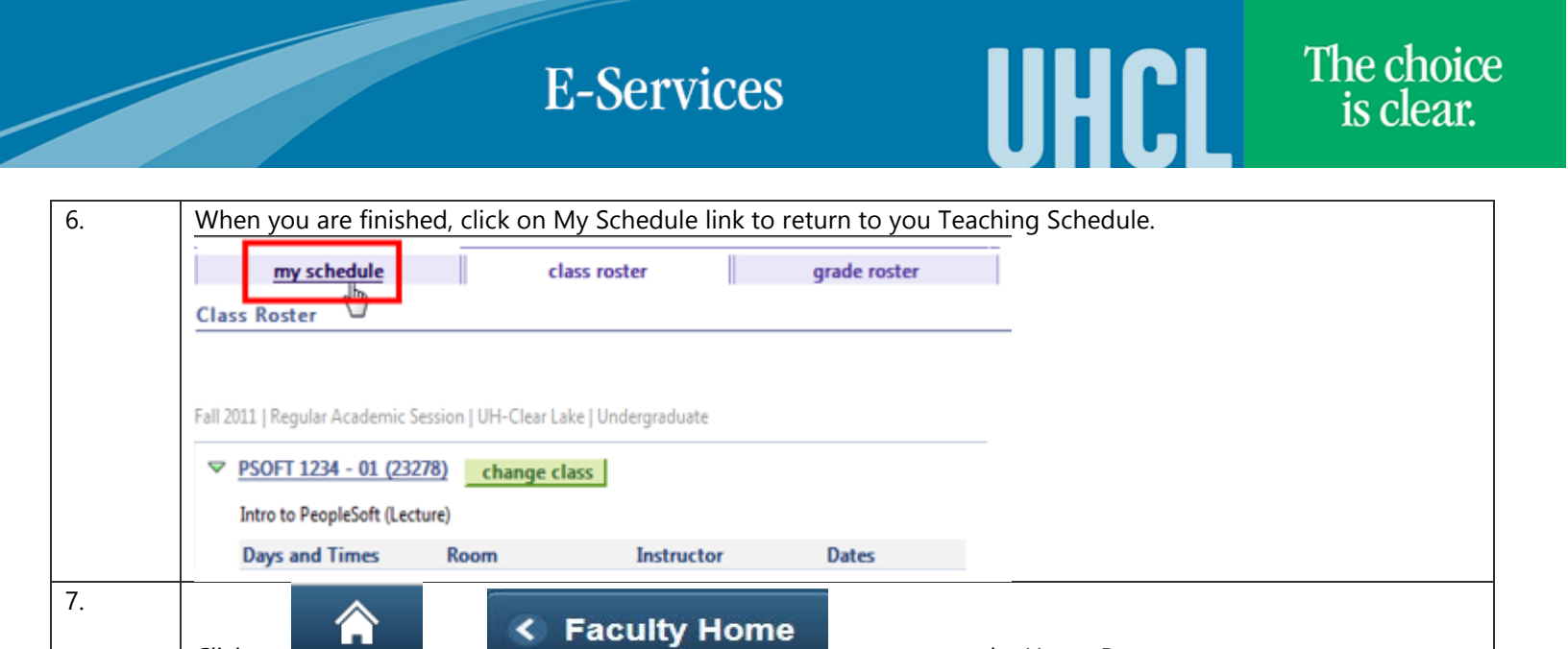

to return to the Home Page.

Click on

or